Travelport Cruise & Tour™

## Agent Guide: View/Modify PNR

**Revelex Corporation** 

# Agent Guide: View/Modify PNR

© Revelex Corporation 6405 Congress Ave • Suite 120 Boca Raton, FL 33487 Phone 561-988-5588 • Fax 561-988-9099

## 1.1 View/Modify PNR

Cruise modifications for Rate Code, Category and Cabin can be made for any cruise line that supports this function using the View/Modify PNR link inside the itinerary. Modifications to passenger information can also be made depending on the cruise line.

To make a modification search for an itinerary in the Customer Profile or, from an open itinerary do the following.

- 1. Click the View/Modify PNR link. It displays the Modify Cruise Reservation page.
- 1. Click the Modify PNR button. It displays the following.

|                                                                                                    | Modify Cruise Reservation                                                                                                    |
|----------------------------------------------------------------------------------------------------|----------------------------------------------------------------------------------------------------|
|                                                                                                    | Cancel Reset Update ->                                                                                                    |
| Created on Tuesday,<br>Oosterdam<br>Departing Sunday, September 23,<br><u>Modify Rate Code, C</u><br>Reservation numbe      | 2012 (Seattle, Washington) returning Sunday, September 30, 2012 (Seattle, Washington)<br><u>Setegory or Cabin</u><br>er: MK5W2Q  |
| Rate Coc<br>Cabin Numbe<br>Deposit Due Da'<br>Balance Due Da'<br>Documents Mail Da'<br>Statu<br>Categor<br>Tot<br>Commissio | le: RH1<br>ar: GUAR<br>te: October 16, 2011<br>te: July 10, 2012<br>te:<br>ss: CF<br>ry: F<br>al: 2,963.32 USD<br>an: 192.56 USD |
| Passenger Information                                                                                                    |                                                                                                    |
| Gender:                                                                                                    | Male                                                                                                    |
| Passenger Name:                                                                                                    | Mr 💽 JOHN                                                                                                    |
| Birth Date:                                                                                                    | 30 💌 Sep 💌 1975 💌                                                                                                    |
| Age:                                                                                                    | 36 💌                                                                                                    |
| Passport Number:                                                                                                    |                                                                                                    |
| Dining:                                                                                                    | Early Upper Dining (Available) 💌                                                                                                 |
| Country:                                                                                                    | United States                                                                                                    |
|                                                                                                    |                                                                                                    |
| Gender:                                                                                                    |                                                                                                    |
| Passenger Name:                                                                                                    |                                                                                                    |
| Birth Date:                                                                                                    | 15 M Dec M 1975 M                                                                                                    |
| Age:                                                                                                    | 35                                                                                                    |
| Passport Number:                                                                                                    |                                                                                                    |
| Dining:                                                                                                    | Early Upper Dining (Available)                                                                                                   |
| Country;                                                                                                    | United States                                                                                                    |
| Extend Option to 21 October, 2011:                                                                                          | Yes 💌                                                                                                    |

To change **Passenger Information**, make the necessary changes where applicable and click the **Update** button. These changes can include the following:

- Gender
- Passenger Name

- Birth Date
- Age
- Passport Number
- Dining
- Country
- Extend Option

To add the **Passenger Booked Options**, check off the appropriate selection listed in the **Available Cruise Options** list and click **Update**. These options can include the following:

- Pre / Post Hotel
- Transfers
- Advisories
- Fax / Email to Guest / Agent

Available Cruise Options

Passenger #1 (Adult) : JOHN CORD

|     | Pass | senger #2                   | 2 (Adult) : JANE CORD                                          |   |
|-----|------|-----------------------------|----------------------------------------------------------------|---|
| 1   | 2    | Price<br>POST-CR            | Description<br>RUISE TRANSFER (Pricing is Per Person)          | ~ |
| 000 | 000  | No Cost<br>No Cost<br>28.00 | No Selection<br>NO TRANSFER POST<br>TRANSFER SHIP/AIRPORT POST |   |
|     |      | PRE-CRU                     | JISE HOTEL (Pricing is Per Person )                            | - |
| ۲   | ۲    | No Cost                     | No Selection                                                   |   |
| 0   | 0    | 112.12                      | SEATTLE AIRPORT HOTEL - 1 NT PRE                               |   |
| Ó   | 0    | 148.86                      | SEATTLE DOWNTOWN HOTEL + 1 NT PRE                              |   |
| 0   | 0    | 184.80                      | FAIRMONT OLYMPIC HOTEL - 1 NT PRE                              |   |
| Ó   | Ó    | 194.24                      | SEATTLE AIRPORT HOTEL - 2 NTS PRE                              |   |
| Ó   | Ó    | 237.72                      | SEATTLE DOWNTOWN HOTEL - 2 NTS PRE                             |   |
| 6   | Ó    | 309.60                      | FAIRMONT OLYMPIC HOTEL - 2 NTS PRE                             |   |
| Ó   | Ó    | 276.36                      | SEATTLE AIRPORT HOTEL - 3 NTS PRE                              |   |
| Ó   | Ó    | 326.58                      | SEATTLE DOWNTOWN HOTEL - 3 NTS PRE                             |   |
| 0   | Ó    | 434.40                      | FAIRMONT OLYMPIC HOTEL - 3 NTS PRE                             |   |
|     |      | POST-CP                     | PUISE HOTEL (Briging is Per Person )                           | ~ |

To make any necessary adjustments to the **Passenger Booked Options** selected during booking, you can do the following (click on **Update** when finished):

- Correct the passenger selected by adding or removing the check mark to the associated to the passenger.
- Adjust any dates such as Anniversary or Birthday using the drop downs.
- To Remove the option entirely, ensure all passengers have been deselected from the option and then click Update.

```
Passengers Booked Options
```

Passenger #1 (Adult) : JOHN CORD

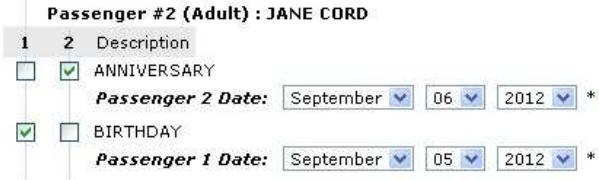

Passengers Booked Options

#### Passenger #1 (Adult) : JOHN CORD

Passenger #2 (Adult) : JANE CORD

### 1 2 Description

- COMPLIMENTARY UPGRADE
- SEATTLE AIRPORT HOTEL 1 NT PRE-CRUISE
- FAIRMONT OLYMPIC HOTEL 1 NT POST-CRUISE
- HEARING IMPAIRMENT

•To Remove the option entirely, ensure all passengers have been deselected from the option and then click Update.

### 2. Click the Modify Rate Code, Category or Cabin link. It displays the following.

| Rate Code Selecti<br>Carniva<br>Ship Name: Carniv<br>Plan Name: 4 Nigh<br>Departing: March 6<br>Passengers: 2 adu | on<br>al Sensation<br>t Bahamas Cruise<br>5, 2011 <u>View Itinerary</u>   <u>Add to Favorites</u><br>Its                                     |                                                                                          |
|----------------------------------------------------------------------------------------------------|----------------------------------------------------------------------------------------------------|------------------------------------------------------------------------------------------|
| Current Rate Cod                                                                                                  | e PNS FUN SELECT<br>Choose one or more Rate Codes then c                                                                                     | lick Continue.                                                                           |
| Rate Code                                                                                                    | Description                                                                                                    | Remarks                                                                                  |
| PNS                                                                                                    | FUN SELECT                                                                                                    | CPNS - NO UPGRADES APPLY                                                                 |
|                                                                                                    | FUN SAVER                                                                                                    | CPCD - NO UPGRADES APPLY                                                                 |
| □ <u>РРВ</u>                                                                                                    | EARLY SAVER DEP REQ/NO REFUND                                                                                                    | CPPB - NO UPGRADES APPLY                                                                 |
| DP3                                                                                                    | PAST GUEST WINTER 2010 CURRENTS                                                                                                    | CDP3 - UPGRADES MAY APPLY                                                                |
| PCG                                                                                                    | FUN SAVER/GROUPS ONLY - NO AMENITIES                                                                                                    | CPCG - NO UPGRADES APPLY                                                                 |
| PPC                                                                                                    | EARLY SAVER-GRP-DEP REQ/NO REF-NO AMENIT                                                                                                    | CPPC - NO UPGRADES APPLY                                                                 |
| ΠI                                                                                                    | TARIFF RATES                                                                                                    | CT - NO UPGRADES APPLY                                                                   |
| It is the a<br>There                                                                                              | gent's responsibility to ensure that the customer qu<br>is no validation of passenger selection type or resi<br>Select All Rates No Change ( | ualifies for the rate code(s) selected.<br>dency against rate code selected.<br>Continue |

**Note:** There are two option buttons here; **No Change** and **Continue**. Both button options are explained in order.

**No Change** button – The rate code is to remain the same, when clicked it will display the Cruise Cabin Category Availability page. Follow from step **4** below.

**Continue** button – When a new rate code is required, when clicked it will display the Cabin Category Availability page. You can click the **Select All Rates** button to compare prices.

- Click the No Change button only if the rate code is to remain the same (note that the current Rate Code is already checked and is displayed just below the cruise itinerary).
  - OR -

Choose the new Rate Code(s) as necessary (note that the current Rate Code is already checked and is displayed just below the cruise itinerary).

It displays the following.

| ruise Mo                                                            | dification                                                                                                    |                                                                      |                                                          |                                                                                                    |                                                                                                    |                                                                    |
|---------------------------------------------------------------------|----------------------------------------------------------------------------------------------------|----------------------------------------------------------------------|----------------------------------------------------------|----------------------------------------------------------------------------------------------------|----------------------------------------------------------------------------------------------------|--------------------------------------------------------------------|
| ruise Ca                                                            | bin Categor                                                                                                    | y Avail                                                              | ability                                                  |                                                                                                    |                                                                                                    | _                                                                  |
| Ship Nan<br>Plan Nan<br>Departin<br>Deck(s):<br>Category<br>Passeng | rnival<br>ne: Carnival<br>ne: 4 Night B<br>g: March 6, 2<br>g: March 6, 2<br>g: March 6, 2<br>g: March 6, 2<br>g: March 6<br>g: March 7<br>g: March 7<br>g: March | Sensatid<br>ahamas<br>2011 <u>Vie</u><br><u>Statero</u><br>side 4A I | on<br>Cruise<br><u>w Itiner</u><br>o <u>m</u> (6A<br>PNS | ary   <u>Add to Favorites</u><br>)<br>( <del>&lt;- Return to Pricing</del> )                                                                                                    |                                                                                                    |                                                                    |
| Cabin                                                               | Location                                                                                                    | Passe                                                                | ngers                                                    | Bed Type                                                                                                    | Deck                                                                                                    | Action                                                             |
| Number                                                              | <u>Annanian</u>                                                                                                    | Max.                                                                 | Min.                                                     | Channed Hills Turing Million                                                                                                    | Divises Deele                                                                                                | Calast                                                             |
| R204                                                                | Oceanview                                                                                                    | 2                                                                    | 1                                                        | Convertible Twins/King                                                                                                    | Riviera Deck                                                                                                 | Select                                                             |
| R206                                                                | Oceanview                                                                                                    | 2                                                                    | 1                                                        | Convertible Twins/King                                                                                                    | RIVIERA Deck                                                                                                 | Select                                                             |
| R207                                                                | Oceanview                                                                                                    | 2                                                                    | 1                                                        | Convertible Twins/King                                                                                                    |                                                                                                    | Calant                                                             |
|                                                                     | A                                                                                                    |                                                                      | -                                                        | Construction to the state of the state of th | Riviera Deck                                                                                                 | Select                                                             |
| R208                                                                | Oceanview                                                                                                    | 2                                                                    | 1                                                        | Convertible Twins/King                                                                                                    | Riviera Deck<br>Riviera Deck                                                                                 | Select<br>Select                                                   |
| R208<br>R220                                                        | Oceanview                                                                                                    | 2                                                                    | 1                                                        | Convertible Twins/King<br>Convertible Twins/King                                                                                                    | Riviera Deck<br>Riviera Deck<br>Riviera Deck                                                                 | Select<br>Select                                                   |
| R208<br>R220<br>R225                                                | Oceanview<br>Oceanview<br>Oceanview                                                                                                    | 2<br>2<br>2                                                          | 1<br>1<br>1                                              | Convertible Twins/King<br>Convertible Twins/King<br>Convertible Twins/King                                                                                                    | Riviera Deck<br>Riviera Deck<br>Riviera Deck<br>Riviera Deck                                                 | Select<br>Select<br>Select<br>Select                               |
| R208<br>R220<br>R225<br>R224                                        | Oceanview<br>Oceanview<br>Oceanview                                                                                                    | 2<br>2<br>2<br>2                                                     | 1<br>1<br>1                                              | Convertible Twins/King<br>Convertible Twins/King<br>Convertible Twins/King                                                                                                    | Riviera Deck<br>Riviera Deck<br>Riviera Deck<br>Riviera Deck<br>Riviera Deck                                 | Select<br>Select<br>Select<br>Select<br>Select                     |
| R208<br>R220<br>R225<br>R224<br>R229                                | Oceanview<br>Oceanview<br>Oceanview<br>Oceanview                                                                                                    | 2<br>2<br>2<br>2<br>2                                                | 1<br>1<br>1<br>1                                         | Convertible Twins/King<br>Convertible Twins/King<br>Convertible Twins/King<br>Convertible Twins/King<br>Convertible Twins/King                                                                                                    | Riviera Deck<br>Riviera Deck<br>Riviera Deck<br>Riviera Deck<br>Riviera Deck<br>Riviera Deck                 | Select<br>Select<br>Select<br>Select<br>Select<br>Select           |
| R208<br>R220<br>R225<br>R224<br>R229<br>R228                        | Oceanview<br>Oceanview<br>Oceanview<br>Oceanview<br>Oceanview                                                                                                    | 2<br>2<br>2<br>2<br>2<br>2<br>2                                      | 1<br>1<br>1<br>1<br>1                                    | Convertible Twins/King<br>Convertible Twins/King<br>Convertible Twins/King<br>Convertible Twins/King<br>Convertible Twins/King<br>Convertible Twins/King                                                                                                    | Riviera Deck<br>Riviera Deck<br>Riviera Deck<br>Riviera Deck<br>Riviera Deck<br>Riviera Deck<br>Riviera Deck | Select<br>Select<br>Select<br>Select<br>Select<br>Select<br>Select |

4. Click the **Select** link for the new cabin if necessary (note that the current Cabin, Category and Rate Code are displayed just below the cruise itinerary). It displays the following.

| Modify | Cruise Re | eservation |
|--------|-----------|------------|
| Cancel | Reset     | Update ->  |

Created on Thursday, July 22, 2010 by Carnival Sensation Departing Sunday, March 6, 2011 (Port Canaveral, Florida) returning Thursday, March 10, 2011 (Port Canaveral, Florida) <u>Modify Rate Code, Category or Cabin</u>

| Current Booking                      |          |          |                         | Changes                          |                    |          |          |                 |
|--------------------------------------|----------|----------|-------------------------|----------------------------------|--------------------|----------|----------|-----------------|
| Rate Code: PNS                       |          |          |                         | Rate Code: PNSP44                |                    |          |          |                 |
| Category: Inside Stateroom Twin/King |          |          |                         | Category: Oceanview Stateroom    |                    |          |          |                 |
| Cabin Number: R33                    |          |          |                         | Cabin Number: R233               |                    |          |          |                 |
| Passenger                            | Fare     | Taxes    | Total                   | Passenger                        | Fare               | NCCF     | Taxes    | Total           |
| #)                                   | \$379.00 | \$57.37  | \$436.37<br>USD         | #1)                              | \$320.00           | \$99.00  | \$57.37  | \$476.37<br>USD |
| #)                                   | \$379.00 | \$57.37  | \$436.37<br>USD         | #2)                              | \$320.00           | \$99.00  | \$57.37  | \$476.37<br>USD |
| Subtotal:                            | \$758.00 | \$114.74 | \$872.74<br>USD         | Subtotal:                        | \$640.00           | \$198.00 | \$114.74 | \$952.74<br>USD |
|                                      |          | N        | Change Dif<br>ew Commis | ference: \$80.<br>sion Value: \$ | 00 USD<br>0.00 USD |          |          |                 |

Reservation number: 86V Rate Code: PNS Cabin Number: R33 Deposit Due Date: July 22, 2010 Balance Due Date: January 5, 2011 Documents Mail Date: March 6, 2011 Status: Confirmed Category: 4A Total: 872.74 USD Commission: 0 USD

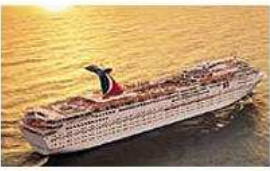

- 5. Check to ensure that the changes have been applied.
- 6. Click the Update button to save the changes. It displays the following.

#### Modification Successful

Cruise Reservation Return To Itinerary Modify PNR Created on Thursday, July 22, 2010 by Carnival Sensation Departing Sunday, March 6, 2011 (Port Canaveral, Florida) returning Thursday, March 10, 2011 (Port Canaveral, Florida) Reservation number: 86V Rate Code: PNS Cabin Number: R233 Deposit Due Date: July 22, 2010 Balance Due Date: January 5, 2011 Documents Mail Date: March 6, 2011 Status: Confirmed Category: 6A Total: 952.74 USD Commission: 0 USD Options Able to Cancel: Yes Allow Cruise Only Transfer: No Available Dining: First/main Seating, Second Seating, Open Seating Allow Extend Option: No Passenger Information Passenger Name: Mr JOHN CORD Birth Date: September 30, 1975 Age: 35 Passport Number: First/main Seating Dining: Passenger Name: Ms JANE CORD Birth Date: December 15, 1975 Age: 35 Passport Number: First/main Seating Dining: History July 22, 2010 @CN NBK-NEW BOOKING \CPNS/CPNS/ July 22, 2010 @CN CBC-CHANGE CABIN \FR:R33 4A SE 20110306 July 22, 2010 CBC-CHANGE CABIN \TO:R233 6A SE 20110306 @CN

Return To Itinerary Modify PNR

CG\$-CHANGE GROSS DOLLARS \GROSS: +758.00

CG\$-CHANGE GROSS DOLLARS \ +0.00/ +280.00/

CG\$-CHANGE GROSS DOLLARS \ +0.00/ +280.00/

July 22, 2010

July 22, 2010

July 22, 2010

@CN

@CN

@CN